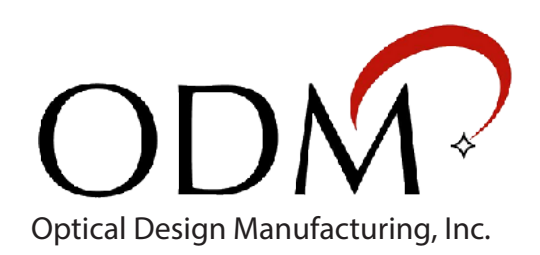

# UPM 100

## **USB** Power Meter

Function and Specifications

**Technical Support Document** 

## Table of Contents

| Ι.   | Introduction 3      |
|------|---------------------|
| II.  | Device Overview4    |
| III. | OpTest for Windows5 |
| IV.  | inSpec for Windows9 |
| V.   | Technical Support12 |

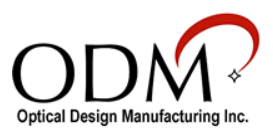

## I. Introduction

The UPM 100 USB Power Meter allows test technicians to measure absolute power and dB insertion loss on fiber optic cables when used in conjunction with an approved laser or LED light source. The UPM 100 power meter is lightweight and simple to connect to Windows and Android devices to save live readings and attach them to fiber endface images, if necessary.

It is important to note that dB loss and absolute power readings can be affected by dirt or defects on fiber endfaces. It is imperative that test technicians have a full understanding of inspection and cleaning procedures when testing fiber optic networks. ODM offers training classes to test technicians on a regular basis. To contact ODM about training, sales, or technical support, see section V: Technical Support (Page 12).

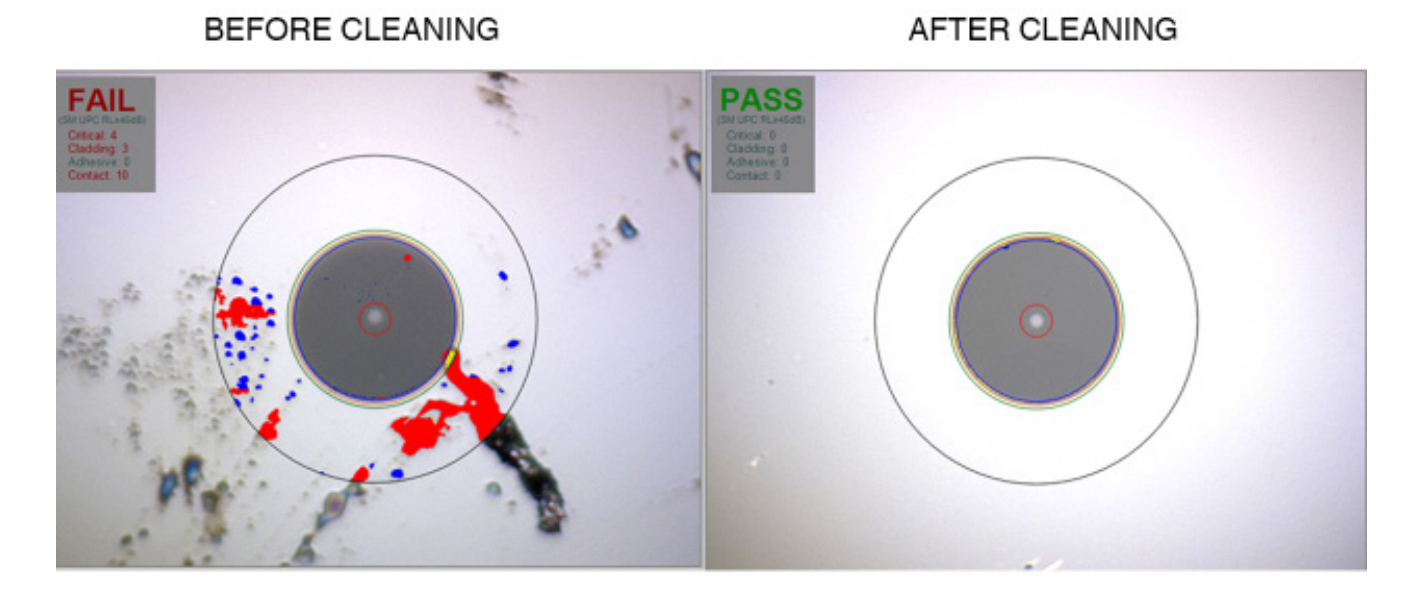

#### Auto-analyzed images from VIS 400 using inSpec software

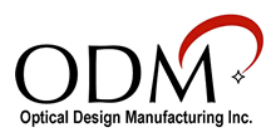

### II. Device Overview

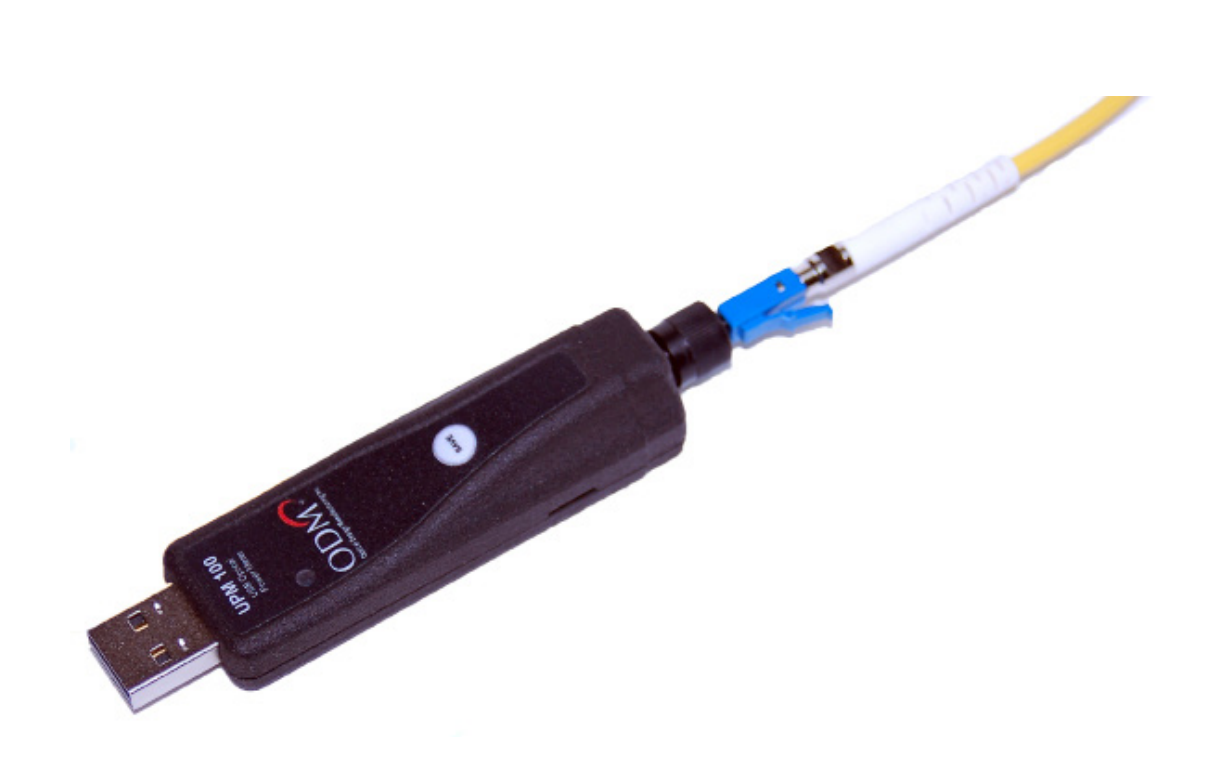

#### Specifications

|                     | UPM 100-02                                                     | UPM 100-03                                                     | UPM 100-04                                                     |
|---------------------|----------------------------------------------------------------|----------------------------------------------------------------|----------------------------------------------------------------|
| Wavelength range    | 850nm to 1625nm                                                | 850nm to 1625nm                                                | 850nm to 1625nm                                                |
| Measurement range   | +3 to - 60dBm                                                  | +3 to -70dBm                                                   | +23 to -45 dBm                                                 |
| Resolution          | 0.01dB                                                         | 0.01dB                                                         | 0.01dB                                                         |
| Absolute Accuracy*  | +/-0.25dB                                                      | +/-0.25dB                                                      | +/-0.25dB                                                      |
| Detector type       | Ge                                                             | InGaAs                                                         | Filtered inGaAs                                                |
| Optical interface   | Universal 2.5mm (Order 1.25mm or screw-on adapters separately) | Universal 2.5mm (Order 1.25mm or screw-on adapters separately) | Universal 2.5mm (Order 1.25mm or screw-on adapters separately) |
| Tone Identification | 2kHz incoming signal, audible alert                            | 2kHz incoming signal, audible alert                            | 2kHz incoming signal, audible alert                            |
| Storage             | External storage on PC                                         | External storage on PC                                         | External storage on PC                                         |
| Data Transfer       | USB 2.0                                                        | USB 2.0                                                        | USB 2.0                                                        |
| Dimensions          | 3.75″L x .75″W x .75″H                                         | 3.75″L x .75″W x .75″H                                         | 3.75″L x .75″W x .75″H                                         |
| Weight              | .05 lb                                                         | .05 lb                                                         | .05 lb                                                         |

\*Accuracy measured at -10dBm and 25-degrees Celsius, all other specifications are at 25-degrees Celsius

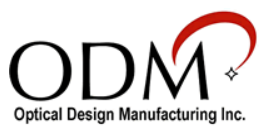

## III. OpTest for Windows

The OpTest software for devices running Windows Vista, 7, and 8 will allow the user to fully control the measurement settings of the UPM 100.

| <b>1</b>                                         | OpTest                                                                                       | - • ×      |
|--------------------------------------------------|----------------------------------------------------------------------------------------------|------------|
| File Settings About                              |                                                                                              |            |
| UPM-100 None                                     |                                                                                              |            |
| 0.00dB λ 1310nm<br>x 1310 nm · See Provide Clear |                                                                                              | st         |
| <sub>dB/dBm</sub> dB ~                           | Test Site Customer                                                                           |            |
| Cable Date Measurement Pass/Fail                 | Date-Time Company Name<br>July 01.2014 0126 - Update Contact Name<br>Location - Contact Name | ✓ Add      |
|                                                  | Cable ID Cable Length User Company Name                                                      |            |
|                                                  | Fibers To Comment Comment                                                                    | D<br>v Add |
| PM-100 connection successful                     |                                                                                              | Exit       |

When the OpTest software is open and the UPM 100 is successfully connected to the computer, a message reading "UPM - 100 connection successful" (outlined in red above) will appear in the bottom left corner of the OpTest window.

Users will fill out all of the Test Settings (outlined in blue above) before exporting their readings. All of this information will be included in the closeout report.

Before beginning dB loss tests, the appropriate dB loss budget and color codes should be set in the software. Click Settings>Report Settings to access the window shown below. Click "Enable" next to the wavelength to be tested, use the Minimum and Maximum fields to set your loss budget, and select a cable color configuration (if applicable). Click "OK" to return to the OpTest main screen.

|                                                                                      |                                                                                                    |                                                                                                    | Report                                          | Settings                             |             | - 🗆 ×    |  |  |
|--------------------------------------------------------------------------------------|----------------------------------------------------------------------------------------------------|----------------------------------------------------------------------------------------------------|-------------------------------------------------|--------------------------------------|-------------|----------|--|--|
| Power Meter Pass/Fail Settings                                                       |                                                                                                    |                                                                                                    |                                                 |                                      |             |          |  |  |
|                                                                                      | Minimu                                                                                                    | ım                                                                                                   | Maximum                                         |                                      |             |          |  |  |
| 8507                                                                                 | 0.0                                                                                                    | •                                                                                                    | 3.0                                             | 🗆 Enable                             | 🗆 dB        | ☑ dBm    |  |  |
| 13107                                                                                | 0.0                                                                                                    | •                                                                                                    | 3.0                                             | 🗹 Enable                             | □dB         | ✓ dBm    |  |  |
| 14907                                                                                | 0.0                                                                                                    | •                                                                                                    | 3.0                                             | 🗆 Enable                             | □ dB        | ☑ dBm    |  |  |
| 15507                                                                                | 0.0                                                                                                    | •                                                                                                    | 3.0                                             | 🗆 Enable                             | □dB         | ☑ dBm    |  |  |
|                                                                                      |                                                                                                    |                                                                                                    |                                                 | ✓ Enable R                           | teal Time P | ass/Fail |  |  |
| None                                                                                 | None  None  AT&T LTE 12 Pair  AT&T LTE 12 Pair  AT&T LTE 18 Pair  C-Spire/Ericsson  Clearwire (Samsung nRHv2)/Moto Sprint-Alcatel Lucent Sprint/Samsung Sprint 2.5 ALU Sprint 2.5 ALU Sprint 2.5 NSN Sprint/Samsung 2.5 Post-Test New Build Sprint/Samsung 2.5 Post-Test Existing Cables |                                                                                                    |                                                 |                                      |             |          |  |  |
| AT&1<br>AT&1<br>C-Spi<br>Clear<br>Sprin<br>Sprin<br>Sprin<br>Sprin<br>Sprin<br>Sprin | LTE 1:<br>LTE 1:<br>re/Erics<br>Mire (Sate<br>L'Alcate<br>L'Alcate<br>L'Samsu<br>2.5 M<br>2.5 N<br>Samsu<br>J'Samsu                                                                                                    | 2 Pair<br>8 Pair<br>sson<br>amsur<br>Luce<br>on<br>I Luce<br>on<br>Jung<br>NSN<br>Jung 2.<br>Jung 2. | ng nRRHv2)/I<br>ent<br>5 Post-Tes<br>5 Post-Tes | Moto<br>t New Build<br>t Existing Ca | ibles       |          |  |  |

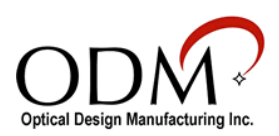

Most of the functions of the UPM 100 will be controlled from within the OpTest software. Look to the left side of the window to view the power meter user interface.

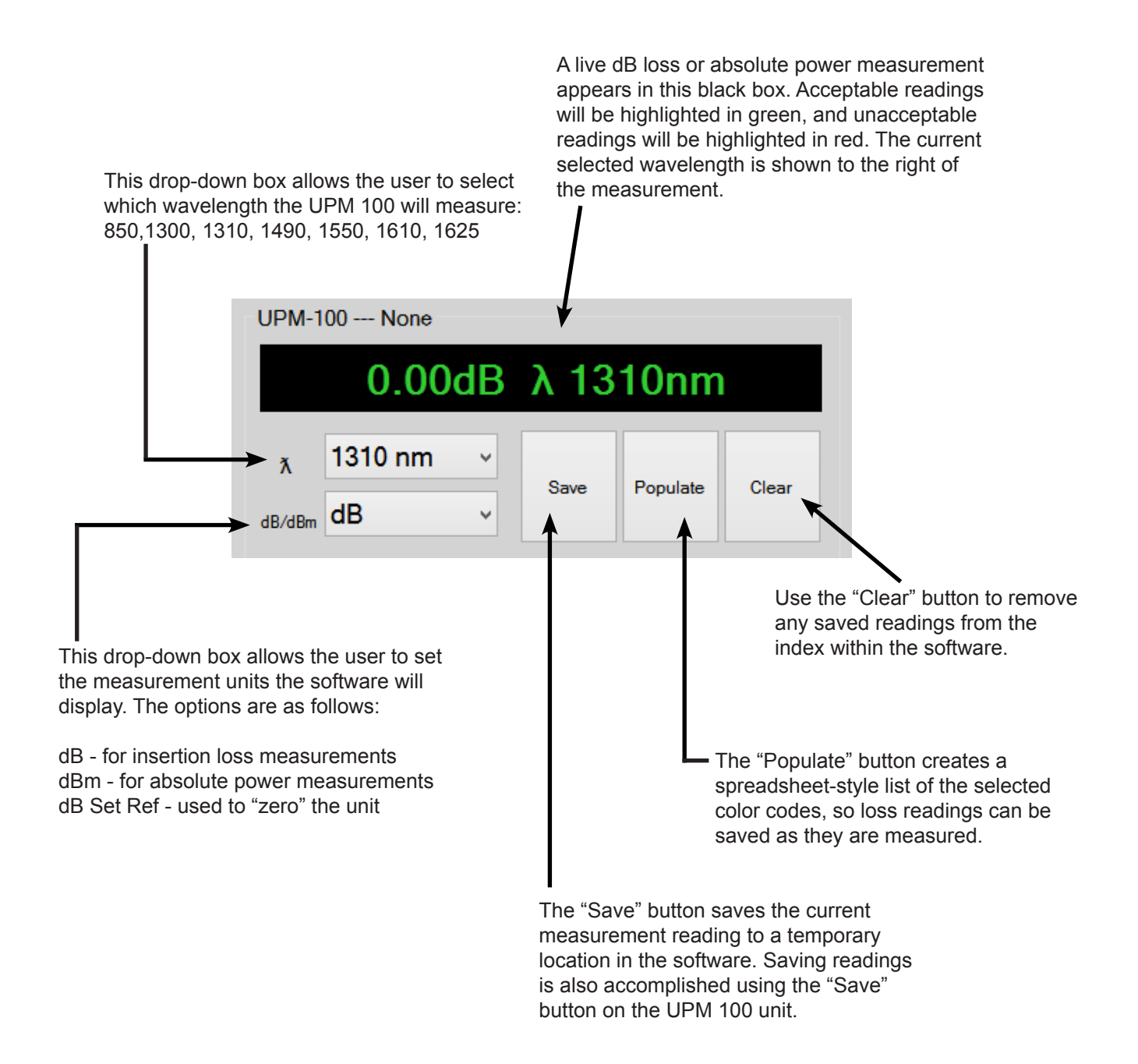

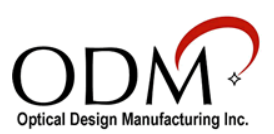

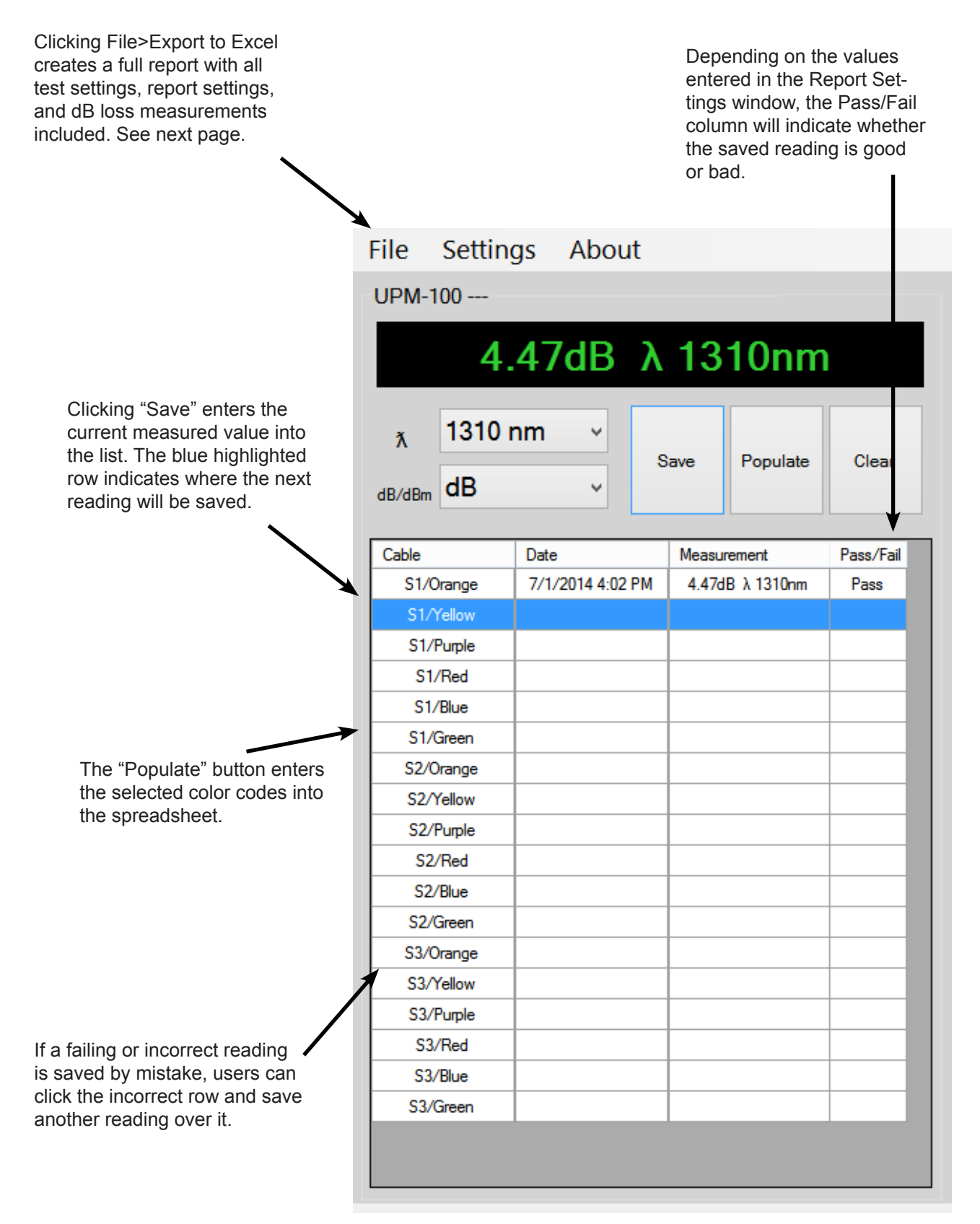

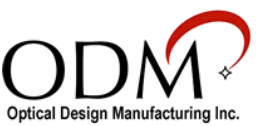

|                                                                                                    | С                                                                                                    | DN                                                                       | 1*    |      | C                   | рте           | est Re           | epoi  | rt                                                                                                    |                                                                                    |
|----------------------------------------------------------------------------------------------------|----------------------------------------------------------------------------------------------------|--------------------------------------------------------------------------|-------|------|---------------------|---------------|------------------|-------|----------------------------------------------------------------------------------------------------|------------------------------------------------------------------------------------|
| Cu                                                                                                    | stomer Name                                                                                                    | Contact Nan                                                              | ne    |      | Testing C           | ompai         | ny               | Tes   | ter's Nam                                                                                                    | e                                                                                  |
| _                                                                                                    |                                                                                                    |                                                                          |       |      |                     |               |                  |       |                                                                                                    |                                                                                    |
| Tes                                                                                                    | st Location                                                                                                    |                                                                          |       |      | Date/Time           | •             |                  |       |                                                                                                    |                                                                                    |
|                                                                                                    |                                                                                                    |                                                                          |       |      | 7/2/2014            | 8:37 A        | M                |       |                                                                                                    |                                                                                    |
| -                                                                                                    |                                                                                                    |                                                                          |       |      |                     |               |                  |       |                                                                                                    |                                                                                    |
| Cal                                                                                                    | Die ID                                                                                                    | Cable Length                                                             |       |      | Fibers Fro          | om            |                  | Fib   | ers To                                                                                                    |                                                                                    |
| Co                                                                                                    | mments                                                                                                    |                                                                          |       |      | Pass/Fail           | /Max:         | OdBm //          | dBm ( | Enabled                                                                                                    |                                                                                    |
|                                                                                                    |                                                                                                    |                                                                          |       |      | 1000 1000           | ITTICLA.      | oublin /+        |       |                                                                                                    |                                                                                    |
|                                                                                                    |                                                                                                    |                                                                          |       |      |                     |               |                  |       |                                                                                                    |                                                                                    |
| Tes                                                                                                    | st Equipment Model                                                                                                    |                                                                          |       |      | Test Equi           | pment         | ID               |       |                                                                                                    |                                                                                    |
| Tes<br>UP<br>UF                                                                                                    | et Equipment Model<br>2M 100-02<br>2M 100 Test Data<br>5 Comment                                                                                                    | Pass/Fail                                                                | 850nm | Unit | Test Equi<br>1310nm | pment         | 1490nm           | Unit  | 1550nm                                                                                                    | Unit                                                                               |
| Tes<br>UP<br>UF                                                                                                    | et Equipment Model<br>PM 100-02<br>PM 100 Test Data<br>Comment                                                                                                    | Pass/Fail                                                                | 850nm | Unit | Test Equi<br>1310nm | pment<br>Unit | 1490nm           | Unit  | 1550nm                                                                                                    | Unit                                                                               |
| Tes<br>UP<br>UF<br>oc #                                                                                                 | et Equipment Model<br>PM 100-02<br>PM 100 Test Data<br>Comment<br>Alpha-Black-Sp                                                                                                    | Pass/Fail<br>Pass                                                        | 850nm | Unit | Test Equi<br>1310nm | pment<br>Unit | 1490nm           | Unit  | 1550nm<br>0.62                                                                                                    | Unit<br>dB                                                                         |
| Tes<br>UP<br>UF<br>0c#                                                                                                  | et Equipment Model<br>PM 100-02<br>PM 100 Test Data<br>Comment<br>Alpha-Black-Sp<br>Alpha-Blue                                                                                                    | Pass/Fail<br>Pass<br>Pass<br>Pass                                        | 850nm | Unit | Test Equi<br>1310nm | pment<br>Unit | 1490nm           | Unit  | 1550nm<br>0.62<br>0.45                                                                                                    | Unit<br>dB<br>dB                                                                   |
| Tes<br>UP<br>UF<br>0c #<br>1<br>2<br>3<br>4                                                                             | Alpha-Black-Sp<br>Alpha-Black-Sp<br>Alpha-Black-Sp<br>Alpha-Black-Sp<br>Alpha-Black-Sp<br>Alpha-Black-Sp<br>Alpha-Black-Sp<br>Alpha-Black-Sp<br>Alpha-Black-Sp                                                                                                    | Pass/Fail<br>Pass<br>Pass<br>Pass<br>Pass                                | 850nm | Unit | Test Equi           | pment<br>Unit | 1490nm           | Unit  | 1550nm<br>0.62<br>0.45<br>0.13<br>0.52                                                                                                    | Unit<br>dB<br>dB<br>dB                                                             |
| Tes<br>UP<br>UF<br>0 c #<br>1<br>2<br>3<br>4<br>5                                                                       | Alpha-Black-Sp<br>Alpha-Black-Sp<br>Alpha-Black-Sp<br>Alpha-Black-Sp<br>Alpha-Black-Sp<br>Alpha-Black-Sp<br>Alpha-Black-Sp<br>Alpha-Speen                                                                                                    | Pass/Fail<br>Pass<br>Pass<br>Pass<br>Pass<br>Pass                        | 850nm | Unit | Test Equi           | Unit          | 1490nm           | Unit  | 1550nm<br>0.62<br>0.45<br>0.13<br>0.52<br>0.98                                                                                                    | Unit<br>dB<br>dB<br>dB<br>dB                                                       |
| Tes<br>UP<br>UF<br>1<br>2<br>3<br>4<br>5<br>6                                                                           | Alpha-Black-Sp<br>Alpha-Black-Sp<br>Alpha-Black-Sp<br>Alpha-Black<br>Alpha-Black<br>Alpha-Black<br>Alpha-Black<br>Alpha-Black<br>Alpha-Black<br>Alpha-Black<br>Alpha-Black<br>Alpha-Black<br>Alpha-Black                                                                                                    | Pass/Fail<br>Pass<br>Pass<br>Pass<br>Pass<br>Pass<br>Pass                | 850nm | Unit | Test Equi           | Unit          | 1490nm           | Unit  | 1550nm<br>0.62<br>0.45<br>0.13<br>0.52<br>0.98<br>1.49                                                                                                    | Unit<br>dB<br>dB<br>dB<br>dB<br>dB<br>dB                                           |
| Tes<br>UP<br>UF<br>2<br>3<br>4<br>5<br>6<br>7                                                                           | Alpha-Black-Sp<br>Alpha-Black-Sp<br>Alpha-Black-Sp<br>Alpha-Black-Sp<br>Alpha-Blue<br>Alpha-Green<br>Alpha-Brown<br>Alpha-Brown<br>Alpha-Brown                                                                                                    | Pass/Fail<br>Pass<br>Pass<br>Pass<br>Pass<br>Pass<br>Pass<br>Pass<br>Pas | 850nm | Unit | Test Equi           | Unit          | 1490nm           | Unit  | 1550nm<br>0.62<br>0.45<br>0.13<br>0.52<br>0.98<br>1.49<br>0.60                                                                                                    | Unit<br>dB<br>dB<br>dB<br>dB<br>dB<br>dB<br>dB                                     |
| Tes<br>UP<br>UF<br>2<br>3<br>4<br>5<br>6<br>7<br>8                                                                      | Alpha-Black-Sp<br>Alpha-Black-Sp<br>Alpha-Black<br>Alpha-Black<br>Alpha-Red-Sp<br>Alpha-Green<br>Alpha-Green<br>Alpha-Slate<br>Alpha-Slate<br>Alpha-Slate<br>Alpha-Slate                                                                                                    | Pass/Fail<br>Pass<br>Pass<br>Pass<br>Pass<br>Pass<br>Pass<br>Pass<br>Pas | 850nm | Unit | Test Equi           | Unit          | 1490nm           | Unit  | 1550nm<br>0.62<br>0.45<br>0.13<br>0.52<br>0.98<br>1.49<br>0.60<br>0.43                                                                                                    | Unit<br>dB<br>dB<br>dB<br>dB<br>dB<br>dB<br>dB<br>dB<br>dB<br>dB                   |
| Tes<br>UP<br>UF<br>1<br>2<br>3<br>4<br>5<br>6<br>7<br>8<br>9                                                            | Alpha-Black-Sp<br>Alpha-Black-Sp<br>Alpha-Black-Sp<br>Alpha-Black<br>Alpha-Red-Sp<br>Alpha-Blue<br>Alpha-Green<br>Alpha-Green<br>Alpha-Slate<br>Alpha-Slate<br>Alpha-Slate<br>Alpha-White<br>Beta-Brown Slate_So                                                                                                    | Pass/Fail<br>Pass<br>Pass<br>Pass<br>Pass<br>Pass<br>Pass<br>Pass<br>Pas | 850nm | Unit | Test Equi           | Unit          | 1490nm           | Unit  | 1550nm<br>0.62<br>0.45<br>0.13<br>0.52<br>0.98<br>1.49<br>0.60<br>0.43<br>0.52                                                                                                 | Unit<br>dB<br>dB<br>dB<br>dB<br>dB<br>dB<br>dB<br>dB<br>dB<br>dB<br>dB<br>dB<br>dB |
| Tes<br>UP<br>UF<br>1<br>2<br>3<br>4<br>5<br>6<br>7<br>8<br>9                                                            | Alpha-Blue<br>Alpha-Blue<br>Alpha-Blue<br>Alpha-Blue<br>Alpha-Blue<br>Alpha-Green<br>Alpha-Brown<br>Alpha-Slate<br>Alpha-White<br>Beta-BrownSlate-Sp<br>Blata-GreenBrown-Sp                                                                                                    | Pass/Fail<br>Pass<br>Pass<br>Pass<br>Pass<br>Pass<br>Pass<br>Pass<br>Pas | 850nm | Unit | Test Equi           | Unit          | 1490nm           | Unit  | 1550nm<br>0.62<br>0.45<br>0.13<br>0.52<br>0.98<br>1.49<br>0.60<br>0.43<br>0.52<br>0.55                                                                                         | Unit<br>dB<br>dB<br>dB<br>dB<br>dB<br>dB<br>dB<br>dB<br>dB<br>dB<br>dB<br>dB<br>dB |
| Tes<br>UP<br>UF<br>2<br>3<br>4<br>5<br>6<br>7<br>8<br>9<br>10                                                           | Alpha-Blue<br>Alpha-Blue<br>Alpha-Blue<br>Alpha-Blue<br>Alpha-Blue<br>Alpha-Green<br>Alpha-Brown<br>Alpha-Slate<br>Alpha-White<br>Beta-BrownSlate-Sp<br>Beta-Yellow                                                                                                    | Pass/Fail<br>Pass<br>Pass<br>Pass<br>Pass<br>Pass<br>Pass<br>Pass<br>Pas | 850nm | Unit | Test Equi           | Unit          | 1490nm           | Unit  | 1550nm<br>0.62<br>0.45<br>0.13<br>0.52<br>0.98<br>1.49<br>0.60<br>0.43<br>0.52<br>0.55<br>0.23                                                                                 | Unit<br>dB<br>dB<br>dB<br>dB<br>dB<br>dB<br>dB<br>dB<br>dB<br>dB<br>dB<br>dB<br>dB |
| Tes<br>UP<br>UF<br>0c #<br>1<br>2<br>3<br>4<br>5<br>6<br>7<br>8<br>9<br>10<br>11                                        | Alpha-Black-Sp<br>Alpha-Black-Sp<br>Alpha-Red-Sp<br>Alpha-Red-Sp<br>Alpha-Red-Sp<br>Alpha-Red-Sp<br>Alpha-Orange<br>Alpha-Orange<br>Alpha-Orange<br>Alpha-Slate<br>Alpha-Slate<br>Alpha-Slate<br>Alpha-Slate<br>Alpha-Slate<br>Alpha-Slate<br>Alpha-Slate<br>Alpha-Slate<br>Alpha-Slate<br>Alpha-Slate<br>Alpha-Vinite<br>Beta-GreenBrown-Sp<br>Beta-Yellow<br>Beta-Yellow                                                                                                    | Pass/Fail<br>Pass<br>Pass<br>Pass<br>Pass<br>Pass<br>Pass<br>Pass<br>Pas | 850nm | Unit | Test Equi           | Unit<br>Unit  | 1490nm           |       | 1550nm<br>0.62<br>0.45<br>0.13<br>0.52<br>0.98<br>1.49<br>0.60<br>0.43<br>0.52<br>0.55<br>0.23<br>0.59                                                                         | Unit<br>dB<br>dB<br>dB<br>dB<br>dB<br>dB<br>dB<br>dB<br>dB<br>dB<br>dB<br>dB<br>dB |
| Tes<br>UP<br>UF<br>0c #<br>1<br>2<br>3<br>4<br>5<br>6<br>7<br>8<br>9<br>10<br>11<br>12<br>12                            | Alpha-Black-Sp<br>Alpha-Black-Sp<br>Alpha-Black-Sp<br>Alpha-Black-Sp<br>Alpha-Blue<br>Alpha-Orange<br>Alpha-Orange<br>Alpha-Orange<br>Alpha-Orange<br>Alpha-State<br>Alpha-State<br>Alp | Pass/Fail<br>Pass<br>Pass<br>Pass<br>Pass<br>Pass<br>Pass<br>Pass<br>Pas | 850nm | Unit | Test Equi           | Unit          | 1490nm           |       | 1550nm<br>0.62<br>0.45<br>0.13<br>0.52<br>0.98<br>1.49<br>0.60<br>0.43<br>0.52<br>0.55<br>0.23<br>0.58<br>0.44                                                                 | Unit<br>dB<br>dB<br>dB<br>dB<br>dB<br>dB<br>dB<br>dB<br>dB<br>dB<br>dB<br>dB<br>dB |
| Tes<br>UP<br>UF<br>1<br>2<br>3<br>4<br>5<br>6<br>7<br>8<br>9<br>10<br>11<br>12<br>13                                    | Alpha-Black-Sp<br>Alpha-Black-Sp<br>Alpha-Black-Sp<br>Alpha-Red-Sp<br>Alpha-Red-Sp<br>Alpha-Orange<br>Alpha-Orange<br>Alpha-Green<br>Alpha-Brown<br>Alpha-Slate<br>Alpha-Slate<br>Alpha-Slate<br>Alpha-Slate<br>Alpha-Slate<br>Alpha-Slate<br>Seta-GreenBrown-Sp<br>Beta-Yellow<br>Beta-Violet<br>Beta-Rose<br>Beta-Acun                                                                                                    | Pass/Fail<br>Pass<br>Pass<br>Pass<br>Pass<br>Pass<br>Pass<br>Pass<br>Pas | 850nm | Unit | Test Equi           | Unit<br>Unit  | 1490nm           |       | 1550nm<br>0.62<br>0.45<br>0.13<br>0.52<br>0.98<br>1.49<br>0.60<br>0.43<br>0.52<br>0.55<br>0.23<br>0.58<br>0.23<br>0.58<br>0.44<br>0.19                                         | Unit<br>dB<br>dB<br>dB<br>dB<br>dB<br>dB<br>dB<br>dB<br>dB<br>dB<br>dB<br>dB<br>dB |
| Tes<br>UP<br>UF<br>0 c #<br>1<br>2<br>3<br>4<br>5<br>6<br>7<br>8<br>9<br>10<br>11<br>12<br>13<br>14                     | Alpha-Black-Sp<br>Alpha-Black-Sp<br>Alpha-Black-Sp<br>Alpha-Black-Sp<br>Alpha-Black-Sp<br>Alpha-Red-Sp<br>Alpha-Red-Sp<br>Alpha-Green<br>Alpha-Green<br>Alpha-State<br>Alpha-State<br>Alpha-State<br>Alpha-State<br>Alpha-State<br>Alpha-State<br>Seta-SpownSlate-Sp<br>Beta-GreenBrown-Sp<br>Beta-Yellow<br>Beta-Yellow<br>Beta-Aqua<br>Beta Aqua                                                                                                    | Pass/Fail<br>Pass<br>Pass<br>Pass<br>Pass<br>Pass<br>Pass<br>Pass<br>Pas | 850nm | Unit | Test Equi           | Unit<br>Unit  | 1490nm           |       | 1550nm<br>0.62<br>0.45<br>0.13<br>0.52<br>0.98<br>1.49<br>0.60<br>0.43<br>0.52<br>0.55<br>0.23<br>0.55<br>0.23<br>0.58<br>0.44<br>0.10                                         | Unit<br>dB<br>dB<br>dB<br>dB<br>dB<br>dB<br>dB<br>dB<br>dB<br>dB<br>dB<br>dB<br>dB |
| Tes<br>UP<br>UF<br>0c #<br>1<br>2<br>3<br>4<br>5<br>6<br>7<br>8<br>9<br>10<br>11<br>12<br>13<br>14<br>15                | Alpha-Black-Sp<br>Alpha-Black-Sp<br>Alpha-Black-Sp<br>Alpha-Black-Sp<br>Alpha-Blue<br>Alpha-Orange<br>Alpha-Green<br>Alpha-Green<br>Alpha-Brown<br>Alpha-Slate<br>Alpha-Slate<br>Alpha-White<br>Beta-BrownSlate-Sp<br>Beta-GreenBrown-Sp<br>Beta-Yellow<br>Beta-Nolet<br>Beta-Rose<br>Beta-Aqua<br>Beta-BlueOrange                                                                                                    | Pass/Fail<br>Pass<br>Pass<br>Pass<br>Pass<br>Pass<br>Pass<br>Pass<br>Pas | 850nm | Unit | Test Equi           | Unit<br>Unit  | 1490nm<br>1490nm |       | 1550nm<br>0.62<br>0.45<br>0.13<br>0.52<br>0.98<br>1.49<br>0.60<br>0.43<br>0.52<br>0.55<br>0.23<br>0.55<br>0.23<br>0.58<br>0.44<br>0.18<br>0.19                                 | Unit<br>dB<br>dB<br>dB<br>dB<br>dB<br>dB<br>dB<br>dB<br>dB<br>dB<br>dB<br>dB<br>dB |
| Tes<br>UP<br>UF<br>0c #<br>1<br>2<br>3<br>4<br>5<br>6<br>7<br>8<br>9<br>10<br>11<br>12<br>13<br>14<br>15<br>16          | Alpha-Black-Sp<br>Alpha-Black-Sp<br>Alpha-Black-Sp<br>Alpha-Black-Sp<br>Alpha-Blue<br>Alpha-Orange<br>Alpha-Green<br>Alpha-Green<br>Alpha-Slate<br>Alpha-Slate<br>Alpha-White<br>Beta-BrownSlate-Sp<br>Beta-Yellow<br>Beta-Violet<br>Beta-Violet<br>Beta-Aqua<br>Beta-Aqua<br>Beta-BlueOrange<br>Beta-CrangeGreen                                                                                                    | Pass/Fail<br>Pass<br>Pass<br>Pass<br>Pass<br>Pass<br>Pass<br>Pass<br>Pas | 850nm | Unit | Test Equi           | Unit<br>Unit  | 1490nm<br>1490nm |       | 1550nm<br>0.62<br>0.45<br>0.13<br>0.52<br>0.98<br>1.49<br>0.60<br>0.43<br>0.52<br>0.55<br>0.23<br>0.55<br>0.23<br>0.58<br>0.44<br>0.18<br>0.19<br>0.44                         | Unit<br>dB<br>dB<br>dB<br>dB<br>dB<br>dB<br>dB<br>dB<br>dB<br>dB<br>dB<br>dB<br>dB |
| Tes<br>UP<br>UF<br>1<br>2<br>3<br>4<br>5<br>6<br>7<br>8<br>9<br>10<br>11<br>12<br>13<br>14<br>15<br>16<br>17            | Alpha-Black-Sp<br>Alpha-Black-Sp<br>Alpha-Black-Sp<br>Alpha-Black-Sp<br>Alpha-Red-Sp<br>Alpha-Blue<br>Alpha-Orange<br>Alpha-Green<br>Alpha-Green<br>Alpha-Slate<br>Alpha-Slate<br>Alpha-White<br>Beta-BrownSlate-Sp<br>Beta-GreenBrown-Sp<br>Beta-Yellow<br>Beta-Violet<br>Beta-Aqua<br>Beta-Aqua<br>Beta-DrangeGreen<br>Gamma-AquaBlue-Sp                                                                                                    | Pass/Fail<br>Pass<br>Pass<br>Pass<br>Pass<br>Pass<br>Pass<br>Pass<br>Pas | 850nm | Unit | Test Equi           | Unit<br>Unit  | 1490nm           | Unit  | 1550nm<br>0.62<br>0.45<br>0.13<br>0.52<br>0.98<br>1.49<br>0.60<br>0.43<br>0.52<br>0.55<br>0.23<br>0.55<br>0.23<br>0.55<br>0.23<br>0.58<br>0.44<br>0.18<br>0.19<br>0.44<br>0.94 | Unit<br>dB<br>dB<br>dB<br>dB<br>dB<br>dB<br>dB<br>dB<br>dB<br>dB<br>dB<br>dB<br>dB |
| Tes<br>UP<br>UF<br>1<br>2<br>3<br>4<br>5<br>6<br>7<br>8<br>9<br>10<br>11<br>12<br>13<br>14<br>15<br>16<br>17<br>18      | Alpha-Black-Sp<br>Alpha-Black-Sp<br>Alpha-Red-Sp<br>Alpha-Red-Sp<br>Alpha-Red-Sp<br>Alpha-Orange<br>Alpha-Orange<br>Alpha-Orange<br>Alpha-Slate<br>Alpha-White<br>Beta-BrownSlate-Sp<br>Beta-GreenBrown-Sp<br>Beta-Yellow<br>Beta-Violet<br>Beta-Rose<br>Beta-Aqua<br>Beta-BlueOrange<br>Beta-OrangeGreen<br>Gamma-AquaBlue-Sp<br>Gamma-RoseAqua-Sp                                                                                                    | Pass/Fail<br>Pass<br>Pass<br>Pass<br>Pass<br>Pass<br>Pass<br>Pass<br>Pas | 850nm | Unit | Test Equi           | Unit<br>Unit  | 1490nm           |       | 1550nm<br>0.62<br>0.45<br>0.13<br>0.52<br>0.98<br>1.49<br>0.60<br>0.43<br>0.52<br>0.55<br>0.23<br>0.55<br>0.23<br>0.58<br>0.44<br>0.18<br>0.19<br>0.44<br>0.94<br>1.35         | Unit<br>dB<br>dB<br>dB<br>dB<br>dB<br>dB<br>dB<br>dB<br>dB<br>dB<br>dB<br>dB<br>dB |
| UP<br>UF<br>1<br>2<br>3<br>4<br>5<br>6<br>7<br>8<br>9<br>10<br>11<br>12<br>13<br>14<br>15<br>16<br>17<br>18<br>17<br>18 | Alpha-Black-Sp<br>Alpha-Black-Sp<br>Alpha-Black-Sp<br>Alpha-Black-Sp<br>Alpha-Red-Sp<br>Alpha-Red-Sp<br>Alpha-Blue<br>Alpha-Orange<br>Alpha-Slate<br>Alpha-Slate<br>Alpha-Slate<br>Alpha-White<br>Beta-BrownSlate-Sp<br>Beta-GreenBrown-Sp<br>Beta-Yellow<br>Beta-Yellow<br>Beta-Yellow<br>Beta-Yellow<br>Beta-Yellow<br>Beta-Yellow<br>Beta-Spe<br>Beta-Aqua<br>Beta-SlueOrange<br>Beta-Aqua<br>Beta-BlueOrange<br>Beta-Aqua<br>Beta-BlueOrange<br>Beta-Aqua<br>Beta-SheeOrange<br>Beta-Aqua<br>Beta-BlueOrange<br>Beta-Aqua<br>Beta-BlueOrange<br>Beta-Aqua<br>Beta-BlueOrange<br>Beta-Aqua-Sp<br>Gamma-SlateWhite                                                                                                    | Pass/Fail<br>Pass<br>Pass<br>Pass<br>Pass<br>Pass<br>Pass<br>Pass<br>Pas | 850nm | Unit | Test Equi           | Unit<br>Unit  | 1490nm           |       | 1550nm<br>0.62<br>0.45<br>0.13<br>0.52<br>0.98<br>1.49<br>0.60<br>0.43<br>0.52<br>0.55<br>0.23<br>0.55<br>0.23<br>0.58<br>0.44<br>0.18<br>0.19<br>0.44<br>0.94<br>1.35<br>1.50 | Unit<br>dB<br>dB<br>dB<br>dB<br>dB<br>dB<br>dB<br>dB<br>dB<br>dB<br>dB<br>dB<br>dB |
| Tes<br>UP<br>UF<br>5<br>6<br>7<br>8<br>9<br>10<br>11<br>12<br>13<br>14<br>15<br>16<br>17<br>18<br>19<br>20              | Alpha-Black-Sp<br>Alpha-Black-Sp<br>Alpha-Black-Sp<br>Alpha-Black-Sp<br>Alpha-Blue<br>Alpha-Red-Sp<br>Alpha-Grange<br>Alpha-Grange<br>Alpha-Grange<br>Alpha-Grange<br>Alpha-Slate<br>Alpha-Slate<br>Alpha-Slate<br>Alpha-Slate<br>Alpha-Slate<br>Alpha-Slate<br>Alpha-Slate<br>Alpha-Slate<br>Alpha-Slate<br>Alpha-Slate<br>Alpha-Slate<br>Alpha-Slate<br>Alpha-Slate<br>Alpha-Slate<br>Alpha-Slate<br>Alpha-Slate<br>Alpha-Slate<br>Beta-GreenBrown-Sp<br>Beta-Yellow<br>Beta-Violet<br>Beta-Violet<br>Beta-Aqua<br>Beta-BlueOrange<br>Beta-OrangeGreen<br>Gamma-AquaBlue-Sp<br>Gamma-SlateWhite<br>Gamma-WhiteRed                                                                                                    | Pass/Fail<br>Pass<br>Pass<br>Pass<br>Pass<br>Pass<br>Pass<br>Pass<br>Pas | 850nm | Unit | Test Equi           | Unit<br>Unit  | 1490nm           |       | 1550nm<br>0.62<br>0.45<br>0.13<br>0.52<br>0.98<br>1.49<br>0.60<br>0.43<br>0.52<br>0.55<br>0.23<br>0.58<br>0.44<br>0.18<br>0.19<br>0.44<br>0.19<br>0.44<br>1.35<br>1.50<br>0.99 | Unit<br>dB<br>dB<br>dB<br>dB<br>dB<br>dB<br>dB<br>dB<br>dB<br>dB<br>dB<br>dB<br>dB |

Optical Design Manufacturing, Inc, • 603-524-8350 • www.odm-inc.com

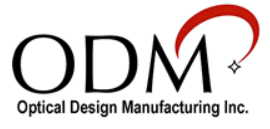

## IV. inSpec for Windows

The inSpec software for devices running Windows Vista, 7, and 8 will allow the user to fully control the measurement settings of the UPM 100 and save dB loss or absolute power measurements directly to their fiber endface images.

| 1                           |                            |               |                 | ODM inSpec         |      |                            | - • ×                            |
|-----------------------------|----------------------------|---------------|-----------------|--------------------|------|----------------------------|----------------------------------|
| Main                        | Reports                    | Test Settings | Report Settings | Pass/Fail Settings | Help |                            |                                  |
| VIS F<br>Site Los           | teport<br>s Report         | A-SC-B-3-Ajpg | A-SC            | B-3-B.jpg          |      |                            |                                  |
| Image                       | Report                     |               |                 |                    |      |                            |                                  |
| Change                      | Folder                     |               |                 |                    |      |                            |                                  |
| Clear Che                   | eck Boxes                  |               |                 |                    |      |                            |                                  |
| Power Meter<br>0.03dB<br>Sa | <mark>λ 850nm</mark><br>ve |               |                 |                    |      |                            | - 1                              |
| Hc                          | ld                         |               |                 |                    |      |                            |                                  |
| dB Set F                    | ¢<br>≷ef ∽                 |               |                 |                    |      |                            |                                  |
| UPM-100 connection s        | uccessful                  |               |                 |                    |      | 📒 Image Folder: C:\Users\N | lathaniel\Desktop\New folder (2) |

When the inSpec software is open and the UPM 100 is successfully connected to the computer, a message reading "UPM - 100 connection successful" (outlined in red above) will appear in the bottom left corner of the inSpec window.

Before beginning dB loss tests, the appropriate dB loss budget should be set in the software. Navigate to the "Pass/Fail Settings" tab to access the window shown below. Click "Enable" next to the wavelength to be tested, then use the Minimum and Maximum fields to set your loss budget. Return to the "Reports" tab to begin testing.

|       |                         |               |                 | ODM inSpec         |      |       |      | - |
|-------|-------------------------|---------------|-----------------|--------------------|------|-------|------|---|
| Main  | Reports                 | Test Settings | Report Settings | Pass/Fail Settings | Help |       |      |   |
| Power | Meter Pass/Fai<br>850 λ | Settings      |                 | 1310 λ             |      |       |      |   |
|       | Minimum 0.0             | D <           | > Zero          | Minimum 0.0        | ٢    | >     | Zero |   |
|       | Maximum 3.(             | ) <           | > Zero          | Maximum 3.0        | <    | >     | Zero |   |
|       | 🗌 Enable                | e vrdB ⊡d     | Bm              | Enable             | ✔ dB | 🗌 dBm |      |   |
|       |                         |               |                 |                    |      |       |      |   |
|       | 1490 λ                  |               |                 | 1550 λ             |      |       |      |   |
|       | Minimum 0.              | D <           | > Zero          | Minimum 0.0        | ۲.   | >     | Zero |   |
|       | Maximum 3.              | 0 <           | > Zero          | Maximum 4.0        | ۲.   | >     | Zero |   |
|       | Enable                  | e v∎dB d      | Bm              | ✓ Enable           | ✓ dB | 🔲 dBm |      |   |
|       | Enable Real Tir         | ne Pass/Fail  |                 |                    |      |       |      |   |
|       |                         |               |                 |                    |      |       |      |   |

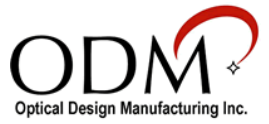

Most of the functions of the UPM 100 will be controlled from within the inSpec software. Look to the bottom left side of the window to view the power meter user interface.

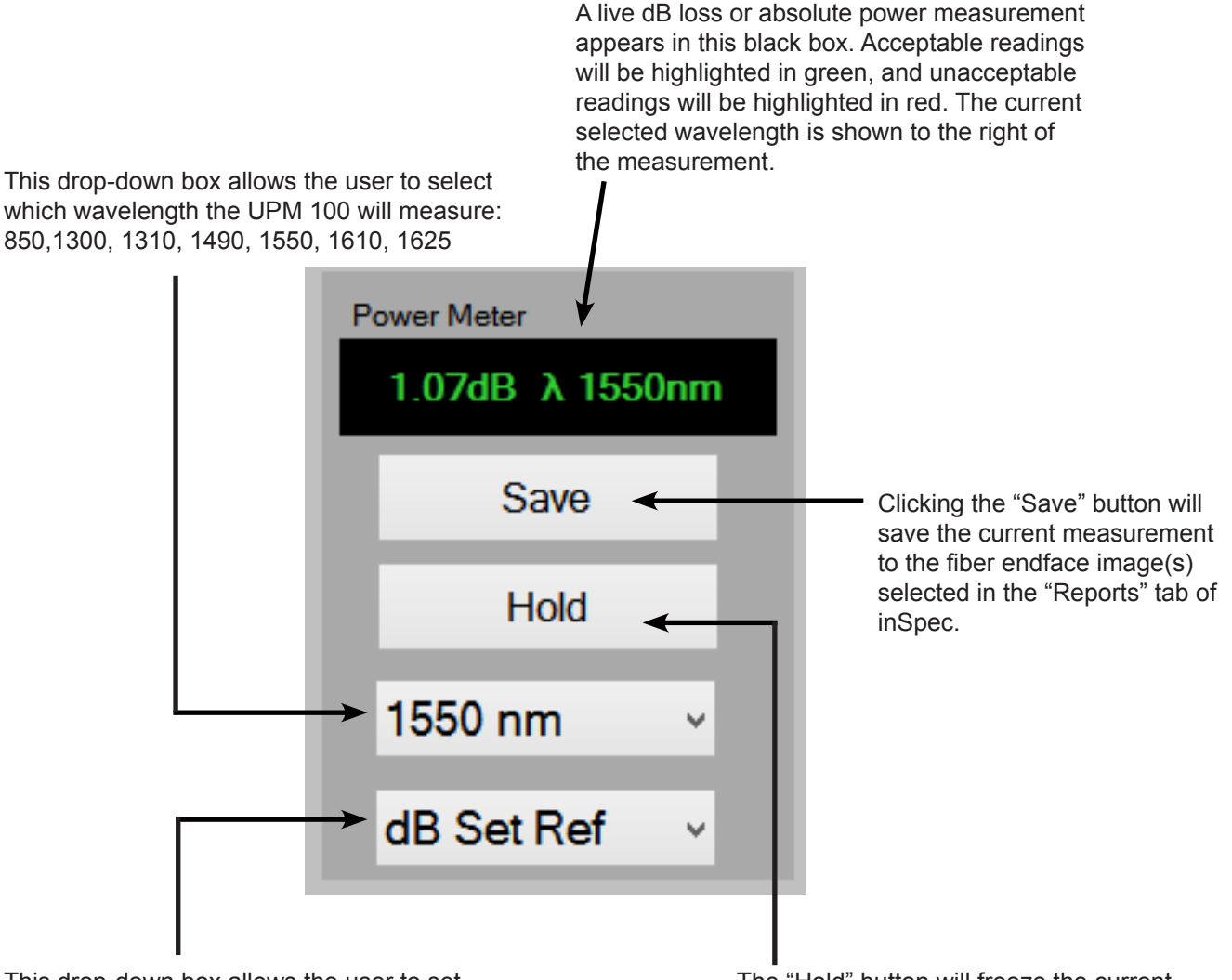

This drop-down box allows the user to set the measurement units the software will display. The options are as follows:

dB - for insertion loss measurements dBm - for absolute power measurements dB Set Ref - used to "zero" the unit The "Hold" button will freeze the current measurement on screen. When clicked, the text on this button will change to "Read." When "Read" is clicked, the measurement will return to a live reading.

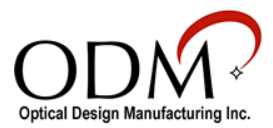

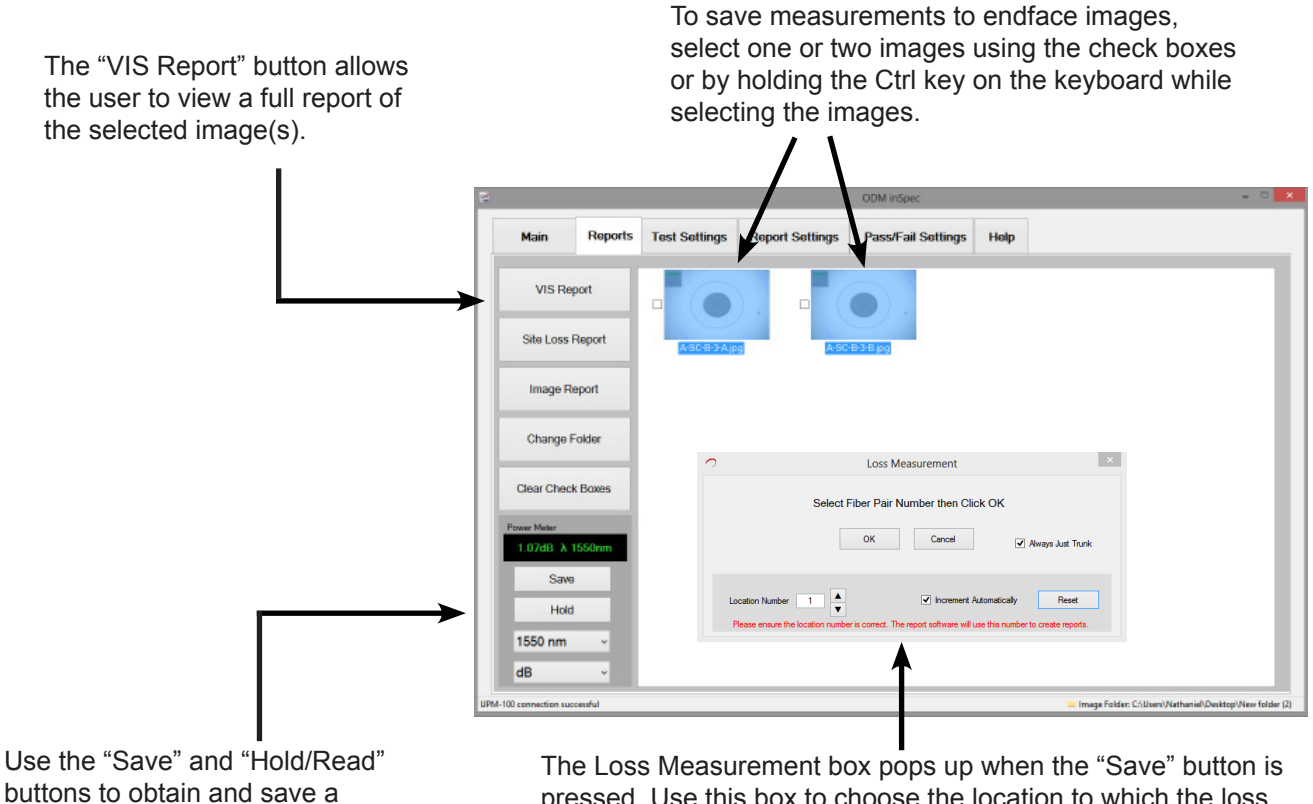

buttons to obtain and save a passing measurement.

pressed. Use this box to choose the location to which the loss reading will be saved. When "Always Just Trunk" is selected, the measurement will be saved as a trunk reading only.

|                     | inS                          | pec Loss Report                             |                      |  |  |  |
|---------------------|------------------------------|---------------------------------------------|----------------------|--|--|--|
|                     |                              | ec <sup>™</sup> Loss Report                 |                      |  |  |  |
|                     | Custom<br>Report Date: 9:46: | er Company Name<br>30 AM Wednesday, July 2, | 2014                 |  |  |  |
| Parameter           | Test Data                    | Parameter                                   | Test Data            |  |  |  |
| File Name           | A-SC-B-3-A.vis               | File Name                                   | A-SC-B-3-B.via       |  |  |  |
| Testing Company     | Testing Company Name         | Testing Company                             | Testing Company Name |  |  |  |
| Tester's Name       | Tester Name                  | Tester's Name                               | Tester Name          |  |  |  |
| Test Location       | Test Location                | Test Location                               | Test Location        |  |  |  |
| Fibers From         | Fibers From                  | Fibers From                                 | Fibers From          |  |  |  |
| Fibers To           | Fibers To                    | Fibers To                                   | Ribers To            |  |  |  |
| Loss - Trunk Cable  | 1.07dB \lambda 1550nm        | Loss - Trunk Cable                          | 1.07dB λ 1550nm      |  |  |  |
| Loss - Trunk/Sector | Not Saved                    | Loss - Trunk/Sector                         | Not Saved            |  |  |  |
| Comment             | Comment                      | Comment                                     | Comment              |  |  |  |
|                     |                              |                                             |                      |  |  |  |
|                     |                              | Save as JPEG                                | Print Close          |  |  |  |

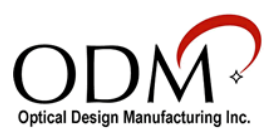

## V. Technical Support

If you need technical assistance or have specific questions about any procedures or guidelines in this guide, please contact our technical support team:

#### **During Business Hours**

8AM to 5PM Eastern Standard Time Please call us at 603-524-8350

#### **Evenings/Weekends**

Email us at <u>tech.support@odm-inc.com</u> Please include your phone number and we will contact you.

On YouTube Visit our <u>YouTube</u> page for helpful videos

Visit Our Website

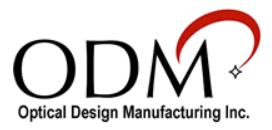